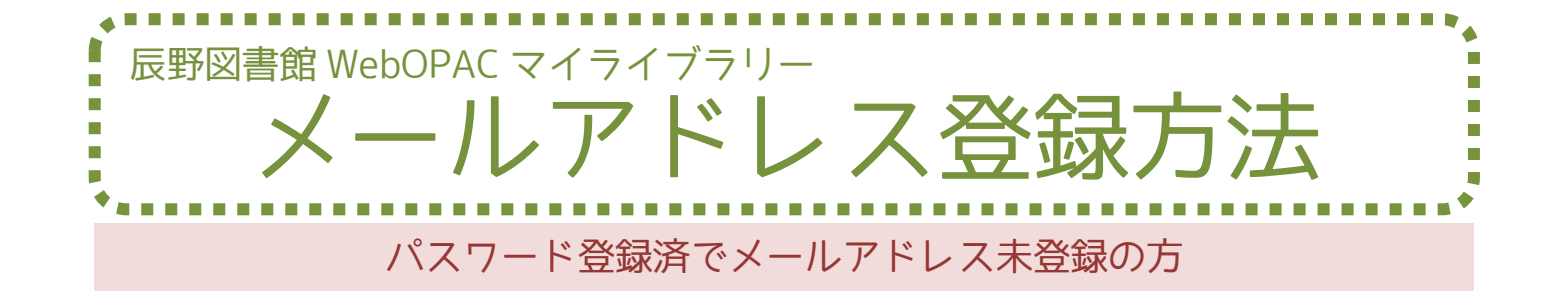

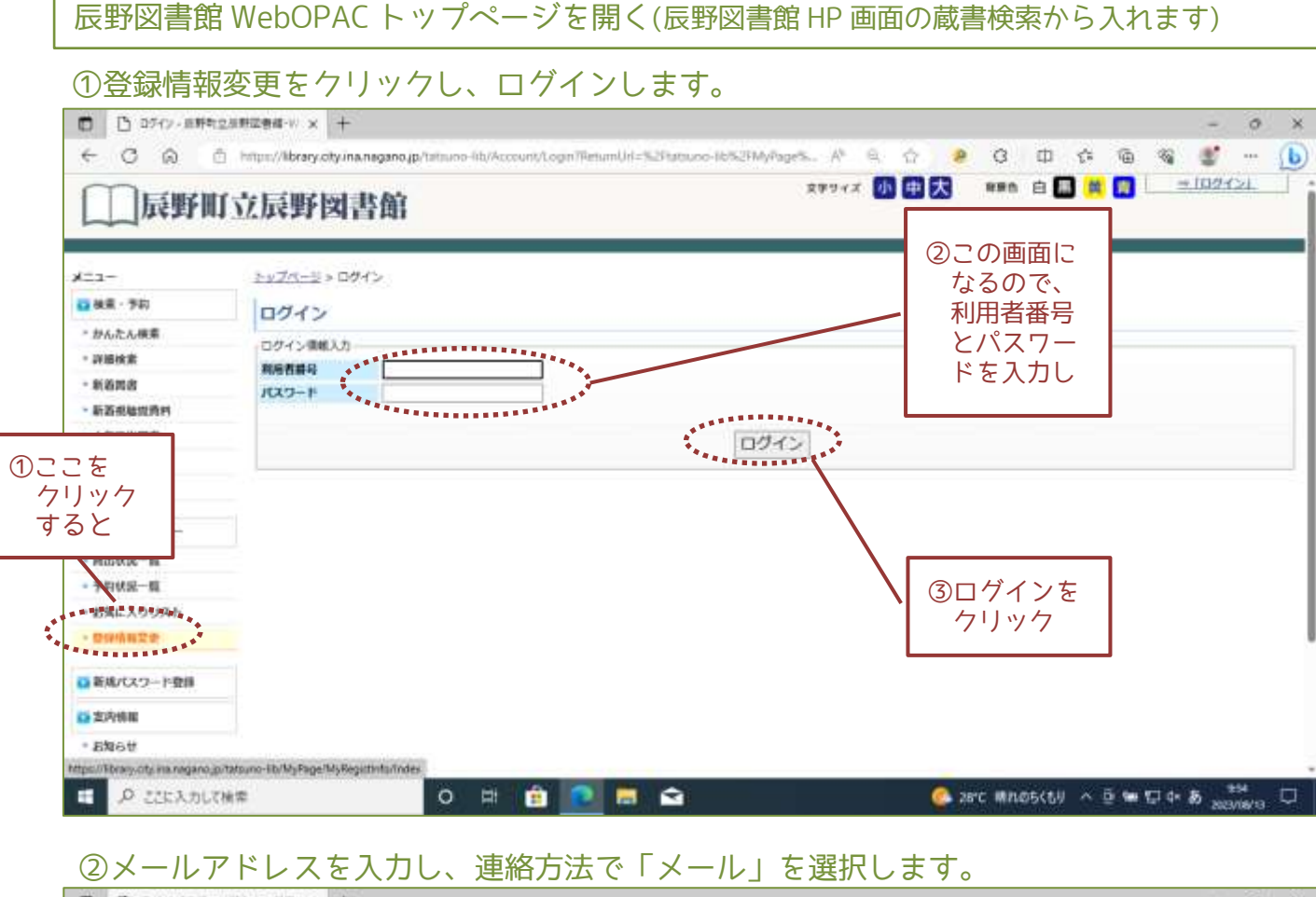

| C Q C        | https://library.city.ina.ne | igano (p/tatsuno-lib/MyPage/MyRegistinto/Index              | P A*            | B & @                  | G 0   | 11 🕫 | Ð | s 🐮          |          | L |
|--------------|-----------------------------|-------------------------------------------------------------|-----------------|------------------------|-------|------|---|--------------|----------|---|
| □□ 辰野町       | 立辰野図書                       | 節                                                           | \$\$94 <i>X</i> | 小田大                    | 886 É |      |   | 09750 (+<br> | )<br>2EL |   |
| (±1-         | 2474-2 × 215                | <u>イブラリー &gt; 豊</u> 緑清朝変更                                   |                 |                        |       |      |   |              |          |   |
| ■被素・予約       | 要接信報変更                      | ◎癸待士 7                                                      |                 |                        |       |      |   |              |          |   |
| ・ かんたん検索     | 「開始保護入力                     |                                                             |                 |                        | 90    |      |   |              |          |   |
| 詳細検索         | X-KPEL7                     | +28                                                         |                 |                        | レアト   |      |   |              |          |   |
| 新首四古         | 6 M/180                     | **************************************                      |                 | レス                     | を人刀   |      |   |              |          |   |
| - 新游报输现资料    |                             | ・変更する場合のみ入力してください。<br>したした方にしていなからからいたごは使ういたすましてくり          | field.          |                        |       |      |   |              |          |   |
| - 人気商出調書     |                             | ***************************************                     |                 |                        |       |      |   |              |          |   |
| 「「「「「」」「「」」」 |                             |                                                             |                 |                        |       |      |   |              |          |   |
| - 予約カート      | パスワード                       | ●<br>金囲する場合のみ入力してください。<br>(1770、1110年を行き、(日日下の)をのかっておかったり、1 | Fair Treaser    | Serve Training and the |       |      |   |              |          |   |
| マイライブラリー     | パスワード構成                     | all all and a second second second                          |                 | A HEREIT AN ALL        |       |      |   |              |          |   |
| - 時出秋況一個     |                             | 確認のため思じものを入力してください。                                         |                 |                        |       |      |   |              |          |   |
| 予约状況一篇       | 1000000                     |                                                             |                 |                        |       |      |   |              |          |   |
| * お気に入りリスト   | 維略方法                        | ● (変更したい) ●                                                 |                 |                        |       |      |   |              |          |   |
| - 管探情报定史     |                             | (変更しない)                                                     |                 |                        | _     |      |   |              |          |   |
| 新成パスワード登録    |                             |                                                             | 2               | 連絡方法                   |       |      |   | 変            | 更する      | i |
| <b>支内侍祖</b>  |                             | ***************************************                     |                 | Ⅰメール_<br>★ 図 ご         |       |      |   | 122          |          | f |
| · BROW       |                             |                                                             |                 | を選い                    |       |      |   |              |          |   |
|              |                             |                                                             |                 |                        |       |      |   |              |          |   |